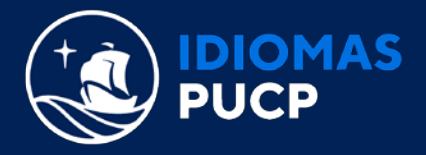

## ACTUALIZA TU CORREO EN LA EXTRANET IDIOMAS

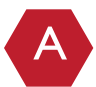

Ir a <u>https://idiomas.pucp.edu.pe/</u> y dar clic en **"EXTRANET IDIOMAS".** 

Desde tu PC o laptop lo podrás encontrar en la parte superior de la página web, como se visualiza a continuación:

| ( | <b>f</b> @ <b>0</b> ( | Bolsa de T | rabajo   Metro Online   Pearson English | Portal   Cambridge LMS   Pai | idela Idioma   Extranet | 0   |
|---|-----------------------|------------|-----------------------------------------|------------------------------|-------------------------|-----|
|   |                       |            |                                         |                              |                         |     |
|   |                       |            |                                         |                              | ~                       |     |
|   | Programas             | Servicios  | Exámenes internacionales                | Recursos en línea            | Comunicados             | Cor |

> Desde móvil, debes dar clic en la flecha de **"Plataformas Virtuales"** y seleccionar **"Extranet"**, como se visualiza a continuación:

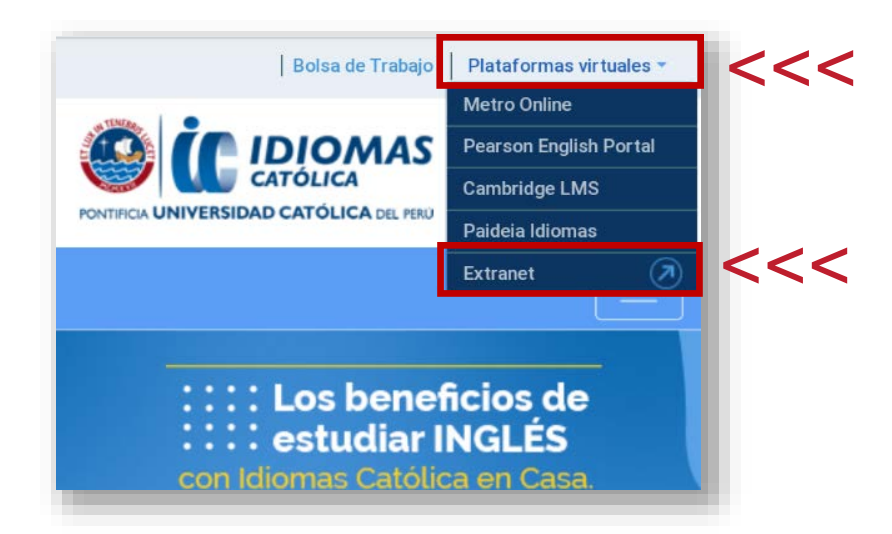

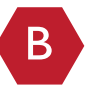

En el inicio de la página de Extranet Idiomas, ingresa tu **"USUARIO"** y **"CONTRASEÑA"** y da clic en **"CONTINUAR"**.

|                                                                                                    |                                                    | PONT<br>UNI<br>CAT<br>DEL PI | PONTIFICIA<br>UNIVERSIDAD<br>CATÓLICA<br>DEL PERÚ |  |  |  |
|----------------------------------------------------------------------------------------------------|----------------------------------------------------|------------------------------|---------------------------------------------------|--|--|--|
|                                                                                                    | Usuario (Documento de Identidad) :<br>Contraseña : | 75902130                     | <<<                                               |  |  |  |
| <ul> <li>Nota:         <ul> <li>En caso tuviese abierto el Campus Virtual o Correo PUCP, ciérrelos antes de ingresar a la Extranet Idiomas.</li> <li>Por razones de seguridad, no olvide cerrar la sesión, incluso antes de cerrar el navegador.</li> </ul> </li> </ul> |                                                    |                              |                                                   |  |  |  |
| ¿ <u>Ha olvidado su contraseña?</u>                                                                                                    |                                                    | C                            | ontinuar Cancelar                                 |  |  |  |

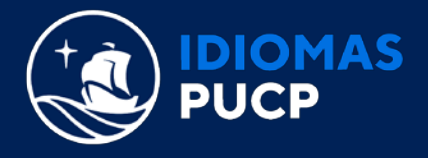

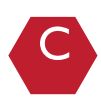

Una vez dentro, debes dar clic en "COMENTARIOS/ACTUALIZACIÓN DE DATOS".

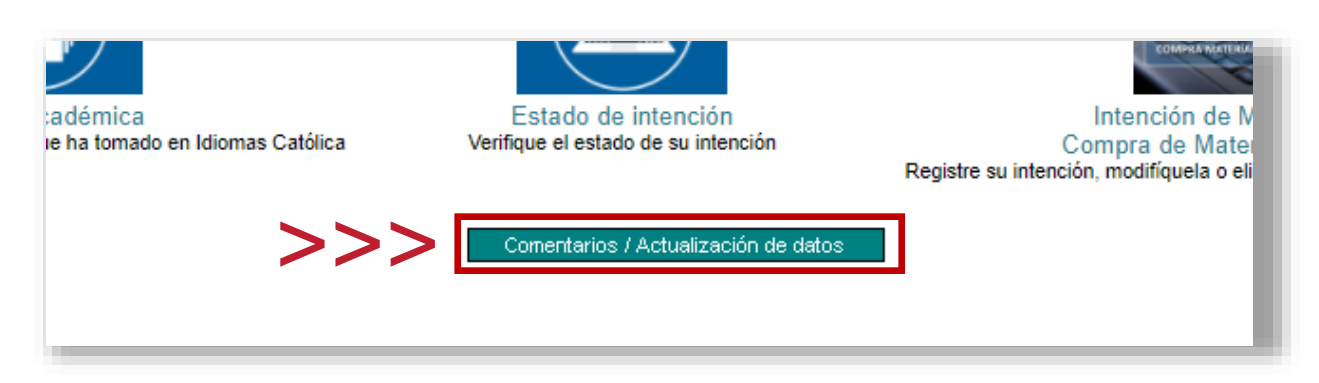

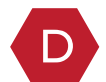

Luego, podrás visualizar el correo con el que estas registrado actualmente con nosotros. Al costado del correo, tendrás la opción de editarlo dando clic en "AQUÍ".

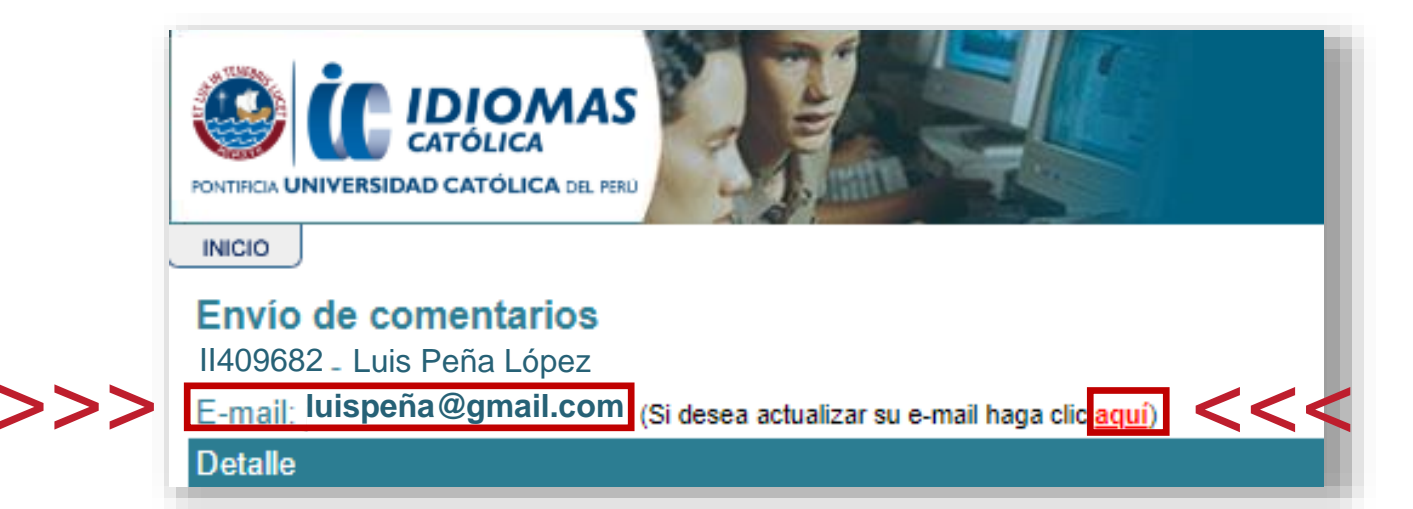

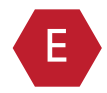

Finalmente, ingresas un nuevo correo electrónico y das clic en "GRABAR", de esa forma tu correo se habrá actualizado.

| Ingrese una nueva d |                    |                 |
|---------------------|--------------------|-----------------|
| E-mail              | luispeña@gmail.com |                 |
|                     | >                  | Grabar Regresar |